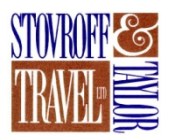

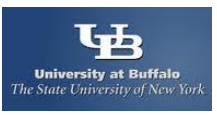

## Contents

| Create your Member ID for Online Booking and Profile maintenance       | 2  |
|------------------------------------------------------------------------|----|
| Complete Profile Pages                                                 | 4  |
| Assign your Travel Planner                                             | 7  |
| Travel Planners ONLY making a reservation using your NET card          | 8  |
| Creating Member ID's for Travelers when YOU will be the TRAVEL PLANNER | 9  |
| Helpdesk Assistance                                                    | 10 |

# Create your Member ID for Online Booking and Profile maintenance.

Go to: <a href="https://enterprise.nutravel.com/Login.aspx?WM=RESXPROD3">https://enterprise.nutravel.com/Login.aspx?WM=RESXPROD3</a>

\*\*if using paper copy go to: www.stovrofftaylortravel.com select Business Travel, Online Booking

Enter Company: suny at buffalo

Enter Member ID based on following criteria:

| Member ID                    | Type of travel booking                                                                                                    |
|------------------------------|----------------------------------------------------------------------------------------------------|
| Member ID:<br>New user       | Credit card is held by individual traveler to use for airfare and will book own reservations.                                                                               |
| Member ID:<br>Travel planner | You are an administrator (approver) and will be making reservations for others<br>(SEE PAGE 7 FOR INSTRUCTIONS TO CREATE YOUR TRAVELERS<br>AFTER YOU CREATE YOUR MEMBER ID) |
| OR                           |                                                                                                    |
| Member ID:<br>Travel planner | You will be making reservations for Non-employee travel using the NET card<br>(SEE PAGE 6 FOR INSTRUCTIONS AFTER YOU CREATE YOUR<br>MEMBER ID)                              |

Password: none at this time. You will be prompted LOGIN

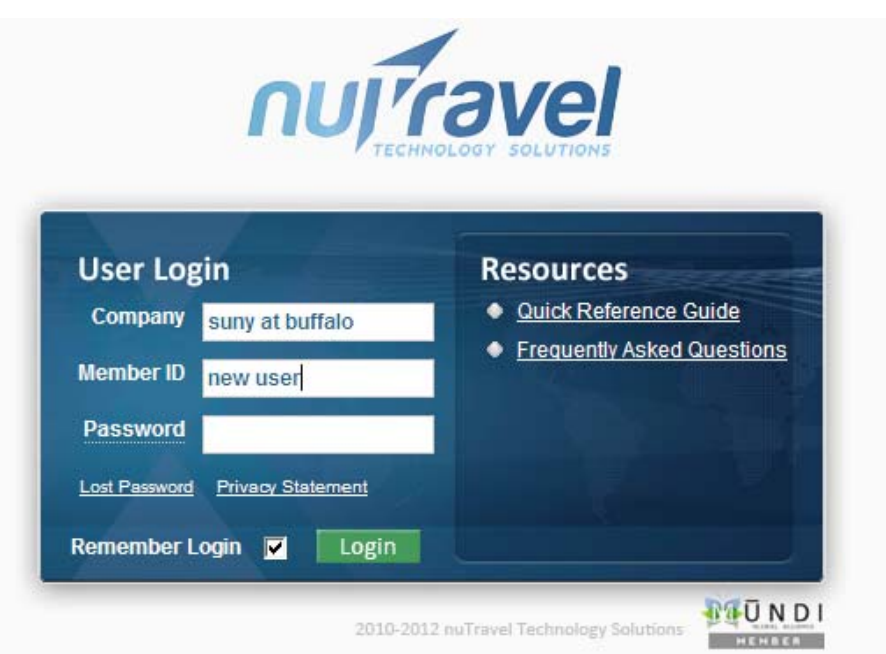

### Fill in ALL fields:

NOTE: Use your UB Email address for Corporate Email address. This will be your Member ID when accessing the system.

|                                                                                                    | Traveler: new <u>u</u> ser                                                              |                                                                                                    | Logout |
|----------------------------------------------------------------------------------------------------|-----------------------------------------------------------------------------------------|----------------------------------------------------------------------------------------------------|--------|
|                                                                                                    | ч                                                                                       | Please update your profile by selecting the PROFILE link:<br>fill in the Personal Information and Billing Information. |        |
| ser Setup  Complete the information below and click the Save button to update your profile. (*) Indicates required information.  Hame for adrine tickets - as it appears on your Government issued photo Identification.  Prefix "First Name Middle Name or Initial "Last Name Suffix "Corporate Email Address (this will be your Member)This should be your UB email address. (this will be your Member) "Primary E-Mail Address Phone Number "Home Pipe" "Work forme City/Area Code Prone Number "Work forme Difference City/Area Code Prone Number "Work forme Difference City/A      | <b>University at Buffalo</b><br><i>he State University of New York</i>                  | Assistance: <u>CLICK HERE</u>                                                                                          |        |
| Complete the information below and click the Save button to update your profile.<br>(*) Indicates required information.<br>Name for<br>airfine tickets<br>- as it<br>appears on<br>your<br>Government<br>ssued photo<br>Identification.         Prefix       "First Name         Middle Name or Initial       "Last Name         "Corporate Email Address<br>(this will be your Member)      This should be your UB email address.         "Primary E-Mail Address      This number         "Primary E-Mail Address      This number         SA Country Code is -1       Standard Standard                                                                                                    | Jser Setup                                                                              |                                                                                                    | 3      |
| Complete the information below and click the Save button to update your profile. (*) Indicates required information.  Name for airfine tickets - as it agpears on your Government issued photo Identification.  Prefix "First Name Middle Name or Initial "Last Name Suffix "Corporate Email Address (this will be your Member                                                                                                    |                                                                                         |                                                                                                    | Save   |
| Name for   airline tickets   -as it   appears on   your   Government   issued photo   Identification.   Prefix *First Name Middle Name or Initial *Last Name Suffix *Corporate Email Address *Corporate Email Address *-This should be your UB email address. *Primary E-Mail Address *Primary E-Mail Address *Phone Number *Home Phone *Home Phone SA Country Code is -1                                                                                                    | Complete the information below and click the Sar<br>(*) Indicates required information. | ve button to update your profile.                                                                                      |        |
| Indiffice tote   - as it   appears on   your   Government   issued photo   Identification.   Prefix   *First Name   Middle Name or Initial   *Last Name   Suffix     ** Corporate Email Address (this will be your Member Totics should be your UB email address. ** Primary E-Mail Address ** Primary E-Mail Address ** Primary E-Mail Address ** Primary E-Mail Address SA Country Code is - 1                                                                                                    | Name for                                                                                |                                                                                                    |        |
| - as it   appears on   your   Government   issued photo   Identification.   * Corporate Email Address (this will be your Member ID) *This should be your UB email address. * Primary E-Mail Address Phone Numbers * Home Phone Country Code City/Area Code Phone Number * Home Phone SA Country Code is - 1                                                                                                    | <u>name for</u><br><u>airline tickets</u>                                               |                                                                                                    |        |
| your   Government   Ssued photo   Identification.   Prefix "First Name Middle Name or Initial "Last Name Suffix "Corporate Email AddressThis should be your UB email address. "Corporate Email AddressThis should be your UB email address. "Primary E-Mail AddressThis should be your UB email address. "Primary E-Mail AddressThis should be your UB email address. "Pone Numbers Work toneThis should be your UB email address. SA Country Code is -1                                                                                                    | - as it<br>appears on                                                                   |                                                                                                    |        |
| issued photo<br>Identification.  Prefix *First Name Middle Name or Initial *Last Name Suffix  Corporate Email Address (this will be your MemberThis should be your UB email address.  *Primary E-Mail Address  Phone Numbers  *Home Phone City/Area Code Phone Number Extension Number  *Home Phone Phone City/Area Code Phone Number Extension Number  *Home Phone Phone S SA Country Code is -1                                                                                                    | your<br>Government                                                                      |                                                                                                    |        |
| Prefix *First Name   *Corporate Email Address   **Corporate Email Address  This should be your UB email address.   **Primary E-Mail Address   Phone Numbers   **Home Phone   Country Code   City/Area Code   Phone Number   **Work hone   SA Country Code is - 1                                                                                                    | issued photo<br>Identification.                                                         |                                                                                                    |        |
| *Corporate Email Address<br>(this will be your Member<br>TD)This should be your UB email address. *Primary E-Mail Address Phone Number *Home Phone City/Area Code Phone Number *Home Phone Phone City/Area Code Phone Number *Home Phone Phone Phone Number *Home Phone Phone Phone Number *Home Phone Phone Phone Number *Home Phone Phone Phone Number *Home Phone Phone Phone Number *Home Phone Phone Phone Number *Home Phone Phone Phone Number *Home Phone Phone Phone Phone Number *Home Phone Phone Phone Phone Number *Home Phone Phone Phone Phone Number *Home Phone Phone Phone Phone Number *Home Phone Phone Pho | Prefix *First Name                                                                      | Middle Name or Initial *Last Name Suffix                                                                               |        |
| *Corporate Email Address<br>(this will be your Member<br>ID)<br>*Primary E-Mail Address<br>Phone Numbers<br>*Home Phone Country Code City/Area Code Phone Number Extension Number<br>*Home Phone Phone City/Area Code Phone Number Extension Number<br>*Home Phone Phone City/Area Code Phone Number Extension Number<br>*Home Phone Phone City/Area Code Phone Number Extension Number<br>*Home Phone City/Area Code Phone Number Extension Number                                                                                                    |                                                                                         |                                                                                                    |        |
| TD) *Primary E-Mail Address Phone Numbers *Home Phone Country Code City/Area Code Phone Number Extension Number *Work Thone SA Country Code is - 1                                                                                                    | *Corporate Email Address<br>(this will be your <b>Member</b>                            | This should be your UB email address.                                                                                  |        |
| *Primary E-Mail Address  Phone Numbers  Country Code City/Area Code Phone Number Extension Number  *Home Phone *Work thone SA Country Code is -1                                                                                                    | ID)                                                                                     | -                                                                                                    |        |
| Phone Numbers  Country Code City/Area Code Phone Number Extension Number  Work thone SA Country Code is -1                                                                                                    | *Primary E-Mail Address                                                                 |                                                                                                    |        |
| *Home Phone Country Code City/Area Code Phone Number Extension Number<br>*Work thone SA Country Code is - 1                                                                                                    | Phone Numbers                                                                           |                                                                                                    |        |
| *Work thone SA Country Code is - 1                                                                                                    | Country Code Ci<br>*Home Phane                                                          | ty/Area Code Phone Number Extension Number                                                                             |        |
| SA Country Code is - 1                                                                                                    | *Work thone                                                                             |                                                                                                    |        |
| SA Country Code is - 1                                                                                                    |                                                                                         |                                                                                                    |        |
|                                                                                                    | JSA Country Code is - 1                                                                 |                                                                                                    |        |
|                                                                                                    |                                                                                         |                                                                                                    |        |

SAVE when complete

Create Password and SAVE

| Traveler: Sue Sue                                                |                                                                                                    |                                                              |
|------------------------------------------------------------------|----------------------------------------------------------------------------------------------------|--------------------------------------------------------------|
| <b>University at Buffalo</b><br>The State University of New York | Please update your profile by selecting the PROFILE<br>fill in the Personal Information and Billing Informatio<br>Assistance: <u>CLICK HERE</u> | E link:<br>ion.                                              |
| Password must change                                             |                                                                                                    |                                                              |
|                                                                  | (*) indicates required information          New Password         Verify New Password         Save                                               | Password Requirements<br>Number of characters: <b>4 - 15</b> |

No action required on this page. Click CONTINUE

| <u>H</u> elp                    | Traveler: Sue Sue                      |                                                                                                    |   |
|---------------------------------|----------------------------------------|----------------------------------------------------------------------------------------------------|---|
| <b>Univers</b><br>The State Uni | ity at Buffalo<br>iversity of New York | Please update your profile by selecting the PROFILE link:<br>fill in the Personal Information and Billing Information.<br>Assistance: <u>CLICK HERE</u> |   |
|                                 | Help                                   | Continue                                                                                                    | 2 |
|                                 |                                        | Continue                                                                                                    |   |

# Complete Profile Pages PERSONAL INFORMATION

BILLING

| <u>Travel</u> Profile: <u>H</u> elp <b>Traveler:</b> Sue Sue | Bulletin Board                                            | <u>L</u> ogout |  |  |  |  |  |
|--------------------------------------------------------------|-----------------------------------------------------------|----------------|--|--|--|--|--|
| Personal Information                                         |                                                           |                |  |  |  |  |  |
| Travel Preferences                                           | Please update your profile by selecting the PROFILE link: |                |  |  |  |  |  |
| Membership Numbers                                           | nin in the Personal Information and bining Information.   |                |  |  |  |  |  |
| The Stat Display Options                                     | Assistance: CLICK HERE                                    |                |  |  |  |  |  |
| Stovrof Change Decryord kaway!                               |                                                           |                |  |  |  |  |  |
| Air Travel Planners                                          | Very Mr. Durfammere                                       |                |  |  |  |  |  |
| Air Home                                                     | Wew my preferences     My Messages                        |                |  |  |  |  |  |
|                                                              | · · · · · · · · · · · · · · · · · · ·                     |                |  |  |  |  |  |
| Round Trip Oone Way OMultiple Cities                         | Welcome Sue Sue.                                          |                |  |  |  |  |  |
| From To                                                      |                                                           |                |  |  |  |  |  |
| Departure Date Time                                          | You have no messages.                                     |                |  |  |  |  |  |
| Depart V Select time                                         | v                                                         |                |  |  |  |  |  |
|                                                              | My Trips                                                  |                |  |  |  |  |  |
| Return Date Lime                                             | You have no pending trips.                                |                |  |  |  |  |  |
|                                                              |                                                           |                |  |  |  |  |  |
| Promotional Code                                             |                                                           |                |  |  |  |  |  |
|                                                              |                                                           |                |  |  |  |  |  |
| Include Car                                                  |                                                           |                |  |  |  |  |  |
| Include Hotel                                                |                                                           |                |  |  |  |  |  |
| Search By Price Osearch By Schedule                          |                                                           |                |  |  |  |  |  |
|                                                              | Search                                                    |                |  |  |  |  |  |
|                                                              | View My Preferences                                       | _              |  |  |  |  |  |
| For Technical Assistance:                                    |                                                           |                |  |  |  |  |  |
| Email: <u>Online Support</u> or call                         |                                                           |                |  |  |  |  |  |
| 716-631-4022 or 800-543-8616 ext *215                        |                                                           |                |  |  |  |  |  |
| Stovroff & Taylor Travel, Ltd.                               |                                                           |                |  |  |  |  |  |
| Williamsville, NY 14221                                      |                                                           |                |  |  |  |  |  |
|                                                              |                                                           | 🔨 👻            |  |  |  |  |  |

|                                                                                  | <u>T</u> ravel <u>P</u> rofile <u>H</u> elp                                                                                                    | Traveler: Sue Sue Bulletin Board                                                                                                    | Logout                        |
|----------------------------------------------------------------------------------|----------------------------------------------------------------------------------------------------|----------------------------------------------------------------------------------------------------|-------------------------------|
| <b>PERSONAL</b><br><b>INFORMATION</b><br>Complete all<br>required<br>information | University at Buffalo<br>The State University of New York<br>>Select each page to fill in<br>required data.                                                    | Please update your profile by selecting the PROFILE link:<br>fill in the Personal Information and Billing Information.<br>Assistance: <u>CLICK HERE</u><br><b>Profile</b>                                                                                                    | Return to Travel              |
| information<br>including date of<br>birth of you book<br>air tickets.<br>SAVE    | required data.   Profile  Personal Information  Travel Preferences  Membership Numbers  Display Options  Billing Information  Change Password  Travel Planners | Personal Information Complete the information below and click the Save button to update your profile. (*) Required to complete a reservation. Hame for airline tickets - as it appears on your Government issued photo Identifica Prefix (select)  *Corporate Email Address SUE@SUE.CO *First Name Sue *Primary E-Mail Address sue@sue.com Middle Name or Initial *Last Name Sue Secondary E-Mail Address                                                                                                    | Eion. M n imary email address |
|                                                                                  |                                                                                                    | Suitz       Address(es)         Home Address       Company Addres         Address Line 1       Address Line 1         Address Line 2       Address Line 2         City       City         City       State/Province         Zip/Postal       Country (select)                                                                                                    | 55<br><br>                    |
|                                                                                  | Done                                                                                                    | Sector Contraction Contraction | v € 100% • .:                 |

| <b>BILLING</b> :<br>Click<br>Add a New Credit<br>Card | Profile        |        |                                |                      |                       |   |
|-------------------------------------------------------|----------------|--------|--------------------------------|----------------------|-----------------------|---|
|                                                       | Billing Inform | nation |                                |                      | 🖨 <u>Print</u>        | 3 |
|                                                       |                | Your   | profile contains the following | credit cards.        |                       |   |
|                                                       | Name           | Card   | Expiration Date Pre            | e as "My<br>eferred" | Edit/Delete           |   |
|                                                       | (none)         |        |                                |                      |                       |   |
|                                                       |                |        |                                |                      | Add a New Credit Card |   |

5

|                                  | Profile                                                                                                    |                                                                                                |  |  |  |
|----------------------------------|----------------------------------------------------------------------------------------------------|------------------------------------------------------------------------------------------------|--|--|--|
|                                  | Billing Information                                                                                                    | 🗎 <u>Print</u> 📀                                                                               |  |  |  |
| Add credit card information.     |                                                                                                    | Save Cancel                                                                                    |  |  |  |
|                                  | Billing Inf                                                                                                    | ormation: Instructions                                                                         |  |  |  |
| Name card                        | All credit card in                                                                                                    | formation is encrypted (SSL).                                                                  |  |  |  |
| Type<br>Check Air / Rail<br>ONLY | The system requires a name for each credit card for security purposes. All credit cards will be<br>displayed as their given name after initial setup without displaying the credit card number. |                                                                                                |  |  |  |
|                                  | Enter a unique name for this                                                                                                    | s card, such as "Boss's Card" or "Personal."                                                   |  |  |  |
| Check Air/Rail                   | Name of Credit Card                                                                                                    | UB Business                                                                                    |  |  |  |
| ONLI                             | Туре                                                                                                    | VISA                                                                                           |  |  |  |
|                                  | Credit card may be used for the<br>following types of reservations                                                                                                    | ☑ Air □ Car □ Hotel ☑ Rail                                                                     |  |  |  |
| SAVE                             | Use as "My Preferred" when<br>booking<br>Only one credit card can be<br>preferred for each segment type                                                                                         | ☑Air □Car □Hotel ☑Rail                                                                         |  |  |  |
|                                  | Enter the credit card number (excluding spa<br>an expiration                                                                                                    | nces). If you are using an air travel card that does not have<br>a date, leave the date blank. |  |  |  |
|                                  | Enter New Credit Card Number                                                                                                    | 444400099328484                                                                                |  |  |  |
|                                  | *Expiration Date                                                                                                    | December 🕑 2019 💌                                                                              |  |  |  |

Add additional cards as needed

# Profile

| Billing Information<br>Profile has been updated successfully.<br>Your profile contains the following credit cards. |                                        |  |  |  |  |  |  |  |  |
|----------------------------------------------------------------------------------------------------|----------------------------------------|--|--|--|--|--|--|--|--|
| Profile has been updated successfully.<br>Your profile contains the following credit cards.                        | ling Information                       |  |  |  |  |  |  |  |  |
| Your profile contains the following credit cards.                                                                  | Profile has been updated successfully. |  |  |  |  |  |  |  |  |
|                                                                                                    |                                        |  |  |  |  |  |  |  |  |
| Name Card Expiration Use as "My Edit/De Date Preferred"                                                            | lete                                   |  |  |  |  |  |  |  |  |
| UB Business VISA 11 / 2031 Edit / De                                                                               | ete                                    |  |  |  |  |  |  |  |  |
| Sue Personal MASTERCARD 2 / 2023 Edit / De                                                                         | ete                                    |  |  |  |  |  |  |  |  |
| Add a New Cred                                                                                                    |                                        |  |  |  |  |  |  |  |  |

NOTE: If cards are not marked as "My Preferred", you will be prompted to select a card every time throughout the booking process and the agency will not have access to any credit card data should you choose to call Stovroff & Taylor directly.

### **Assign your Travel Planner**

If there is a specific person in your department responsible for booking reservations, they are known as a Travel Planner.

To ensure accuracy in this process, once you have created your Member ID (User Name), please send an email as follows:

To: <u>onlinehelp@stovrofftaylortravel.com</u> Subject: Travel Planner Assignment

Include your Member ID: Travel Planner name: Travel Planner email:

## **Travel Planners ONLY making a reservation using your NET card**

Log in as YOURSELF – You MUST create your Travel Planner login FIRST Hover over your name

| Travel     | <u>P</u> rofile                    | <u>H</u> elp               |      | Traveler:   | s <u>u</u> e test | Bulletin Bo          | ard                                                                                    |
|------------|------------------------------------|----------------------------|------|-------------|-------------------|----------------------|----------------------------------------------------------------------------------------|
|            |                                    |                            |      |             | Traveler          | , G <u>u</u> est     |                                                                                        |
|            | G                                  | 5                          |      |             | Select A          | nother User          | our profile by selecting the PROFILE link:<br>and Information and Billing Information. |
| U<br>The S | <b>niversity</b> a<br>tate Univers | at Buffalo<br>ity of New Y | York |             | A                 | Assistance: <u>C</u> | LICK HERE                                                                              |
| Stovr      | off and Ta                         | aylor is ju                | stad | click away! |                   |                      |                                                                                        |

Under first Name type GUEST the search

| Travel Preferences                                   | Interactive Map                        | <b>Company Communications</b>       | Trip List         | Select Another User |
|------------------------------------------------------|----------------------------------------|-------------------------------------|-------------------|---------------------|
|                                                      |                                        |                                     |                   | 3                   |
| To select a user, enter<br>specified, all users will | their member ID or oth<br>be returned. | er information to search for a spec | cific user. If no | search criteria is  |
|                                                      | Member                                 | ID                                  |                   |                     |
|                                                      | First Nan                              | ne guest                            |                   |                     |
|                                                      | Last Nan                               | ne                                  |                   |                     |
|                                                      |                                        | Search                              |                   |                     |

#### SELECT GUEST

To select a user, enter their member ID or other information to search for a specific user. If no search criteria is specified, all users will be returned.

| First Name |        |
|------------|--------|
| Last Name  |        |
|            | Search |

Click the user you wish to select in the list below.

| Select | Member ID | <u>First Name</u> | Last Name |
|--------|-----------|-------------------|-----------|
| Select | GUEST     | Guest             | Traveler  |

You will now be booking for a guest. No information will be saved.

### **Creating Member ID's for Travelers when YOU will be the TRAVEL PLANNER**

\*\*\* You MUST create your Travel Planner login FIRST

Follow Instructions on Page 2 to create a **new user** log in. Complete steps noted on pages 3-6 then see below

WHILE IN THIS PROFILE Select Profile and Travel Planners Click: Add new Travel Planner link Type in your Member ID SAVE

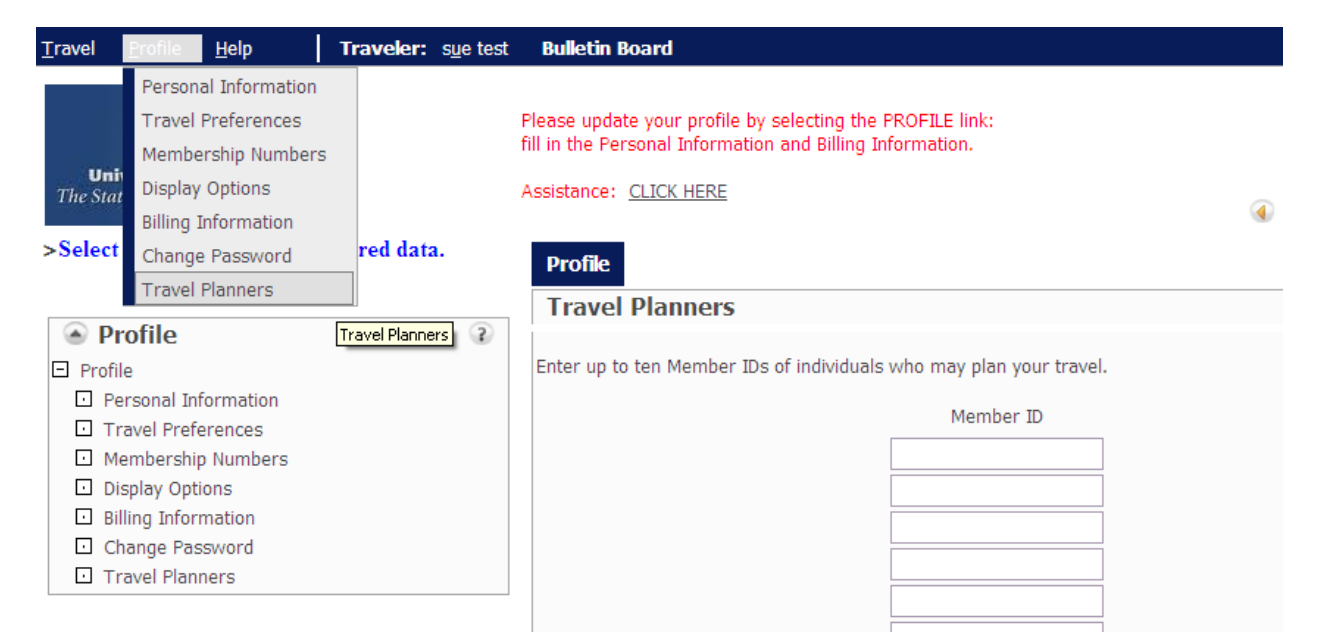

Complete any necessary profile updates, save and log out.

When you log back in as YOURSELF and hover over your name, you will see your travelers listed. Select the name for the person you are booking and all their personal information will be available.

| Traveler: | s <u>u</u> e testing | Bulletin B | oard                  |
|-----------|----------------------|------------|-----------------------|
|           | test, s <u>u</u> e   |            |                       |
|           | Select Another User  |            | our prof<br>al Inforr |

Helpdesk Assistance

Please email your initial request along with your name, phone contact, site name and specific inquiry to:

resx@stovrofftaylortravel.com

You will receive a communication reply or phone assistance.